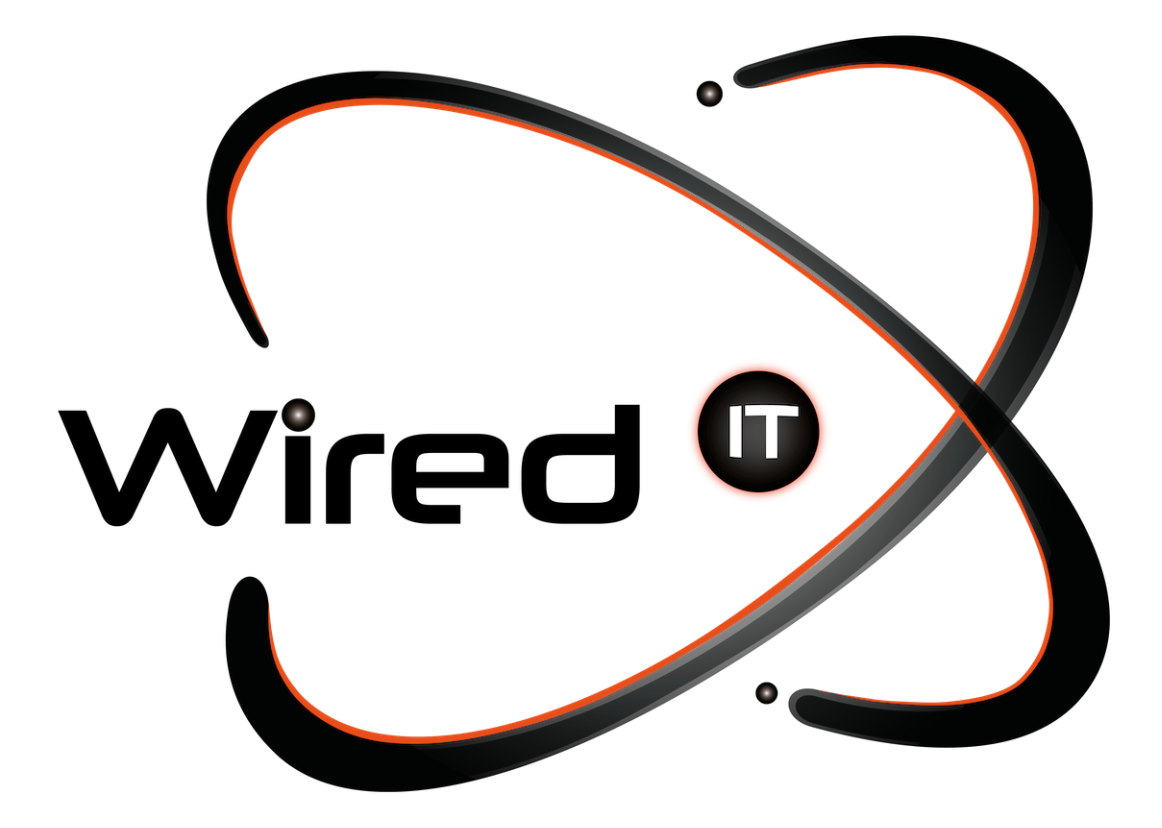

Configuración de correo en Hotmail Manual

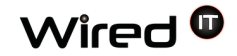

## Configuración de correo Hotmail

1. Dentro de Hotmail, nos vamos a la parte superior derecha en donde encontramos el "engrane" y le damos un clic para que nos despliega las diferentes opciones y nos dirigimos a "Más opciones de configuración de correo".

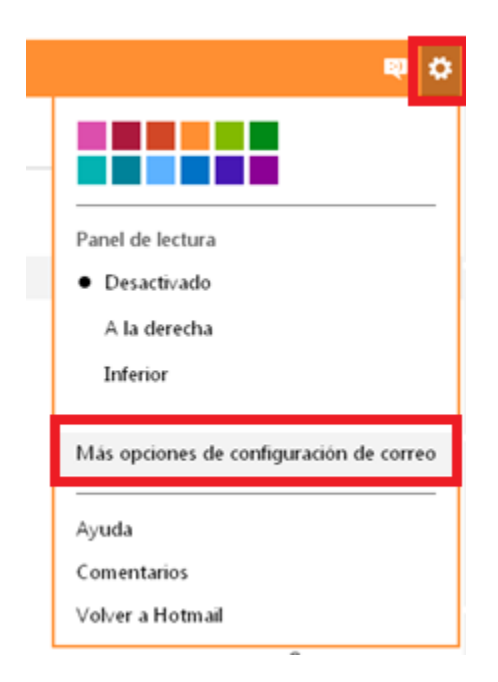

2. Una vez dentro nos dirigimos a la opción del lado izquierdo "Tus cuentas de correo electrónico"

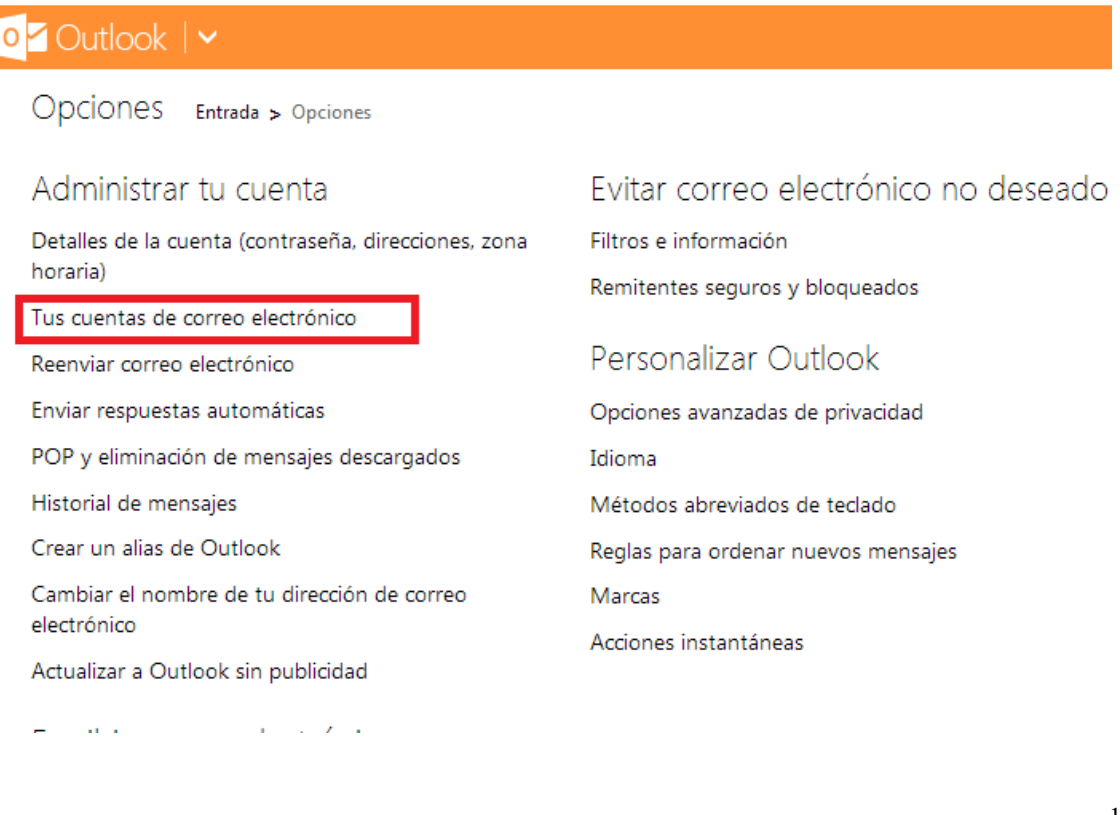

Diseño Web & Marketing Digital - Soluciones de Software - Servicios de TI

Ángel Martínez Villarreal 590, Chepevera, 64030, Monterrey, N.L.

(81) 1531-5833

contacto@wiredit.mx

www.wiredit.mx

Wired 🛈

3. Nos dirigimos a "Agregar una cuenta de enviar y recibir"

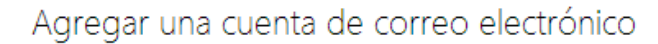

Agrega una cuenta de solo enviar si vas a reenviar correo electrónico desde tu otra cuenta, o si la cuenta no admite la recepción de correo electrónico a través de POP.

Agregar una cuenta de solo enviar

Agrega una cuenta de enviar y recibir si vas a enviar y recibir correo electrónico desde la cuenta POP.

Agregar una cuenta de enviar y recibir

- 4. Introducimos los siguientes datos y le damos clic en "siguiente"
  - Datos a introducir en orden:
    - a. **Nombre**: Tu nombre o el nombre de la empresa.
    - b. Dirección de correo electrónico dado: "prueba@wiredit.com.mx"
    - c. Contraseña dada.

| od Outlook   ✓                                                                                                    |
|----------------------------------------------------------------------------------------------------|
| Agregar una cuenta de enviar y recibir Entrada > Opciones > Tus cuentas de correo electrónico                                                       |
| Puedes usar Outlook para enviar y recibir correo electrónico desde otras cuentas. Para empezar, escribe tu nombre,<br>un mensaje desde esta cuenta. |
| Nombre                                                                                                    |
| Tu nombre                                                                                                    |
| Dirección de correo electrónico                                                                                                    |
| Tu corre                                                                                                    |
| Contraseña                                                                                                    |
|                                                                                                    |
| Opciones avanzadas                                                                                                    |
| Privacidad                                                                                                    |
| Siguiente                                                                                                    |

Diseño Web & Marketing Digital - Soluciones de Software - Servicios de TI

www.wiredit.mx

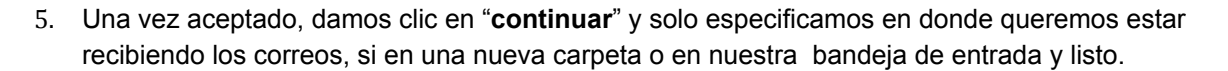

Agregar cuenta de correo Entrada > Opciones > Enviar y recibir correo electrónico de otras cuentas

Cuando se reciba correo a través de

¿dónde quieres guardarlo?

Wired 🛈

Ona nueva carpeta llamada:

🔘 Una carpeta existente: Entrada 🗸

Guardar

Diseño Web & Marketing Digital - Soluciones de Software - Servicios de TI

Ángel Martínez Villarreal 590, Chepevera, 64030, Monterrey, N.L.

(81) 1531-5833

contacto@wiredit.mx